1.) Выберите интересующий вас курс, воспользовавшись для этого списком курсов, расположенным в панели «Курсы» на главной странице сайта.

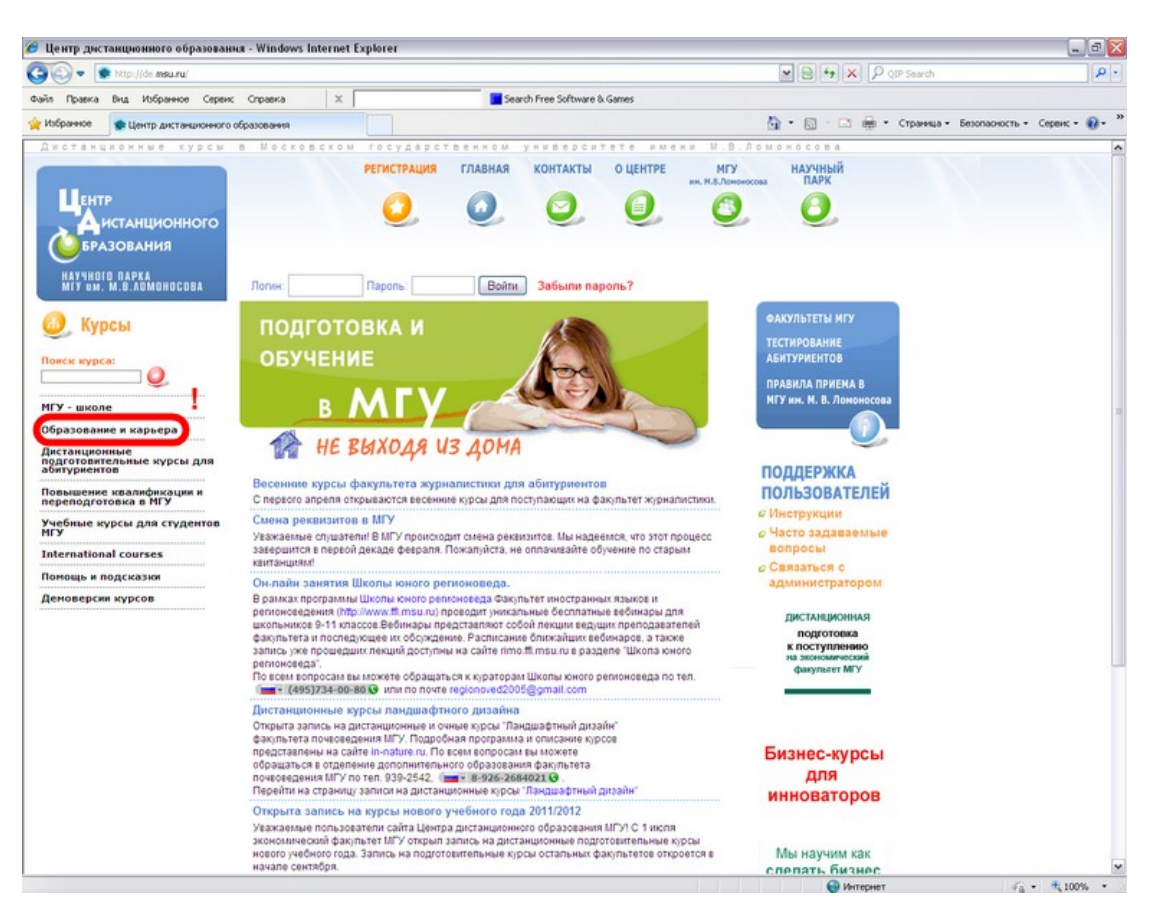

| Parto         Deal         All         Securities Schweek Games           (* Monore)         Image: Capeer Capeer         Image: Capeer Capeer Capeer         Image: Capeer Capeer         Image: Capeer Capeer         Capeer           Image: Capeer Capeer                                                                                                    | ·····     | http: | //de msu.ru/ | course/list? | category=1 |                |         |     |                |                   |              |               |             |             |               |       |           |      |       |      |      |       |      |        |       |       | 2    | 3 | 69  | X | 2 | QIF | Search  |                    |        |     |
|----------------------------------------------------------------------------------------------------|-----------|-------|--------------|--------------|------------|----------------|---------|-----|----------------|-------------------|--------------|---------------|-------------|-------------|---------------|-------|-----------|------|-------|------|------|-------|------|--------|-------|-------|------|---|-----|---|---|-----|---------|--------------------|--------|-----|
| № Цфо:нурси • Соновы почвоедения • Основы почвоедения • Основы почвоедения поробленния • Основы почвоедения </th <th>іп Правка</th> <th>Brut</th> <th>Избранное</th> <th>Серенс</th> <th>Справка</th> <th>×</th> <th><b></b></th> <th>_</th> <th></th> <th></th> <th>-</th> <th>_</th> <th></th> <th>Se</th> <th>earch</th> <th>Free</th> <th>e So</th> <th>ftwo</th> <th>sre &amp;</th> <th>Gan</th> <th>nes</th> <th></th> <th></th> <th></th> <th></th> <th></th> <th></th> <th></th> <th></th> <th></th> <th></th> <th></th> <th></th> <th></th> <th></th> <th></th>                                                                                                    | іп Правка | Brut  | Избранное    | Серенс       | Справка    | ×              | <b></b> | _   |                |                   | -            | _             |             | Se          | earch         | Free  | e So      | ftwo | sre & | Gan  | nes  |       |      |        |       |       |      |   |     |   |   |     |         |                    |        |     |
| <ul> <li>Основы почвоевдения</li> <li>Почвенко эсопатические исследования породских территорий</li> <li>Современные порходнак и кониторниту и ремедиации городских почв</li> <li>Текулоптия бытестпоравания а эсопатической оценке природных<br/>сред и техногоник из експоравания а эсопатической оценке природных<br/>сред и техногоник из експоравания а эсопатической оценке природных<br/>сред и техногоник из експоравания а эсопатической оценке природных<br/>сред и техногоник из експоравания и умеляние соб оценке природных<br/>сред и техногоник из експоравания в умеляние соб оценке природных<br/>сред и техногоника и екропейская аранскировка цветов</li> <li>Экополи</li> <li>Бълисскурска: Экснование соб факультет МГУ - Шкопа молодого<br/>предприятивателя</li> <li>Деловике финански</li> <li>Содание в развитие Компании</li> <li>Чрадаление государственными и ириципальными заказами</li> <li>Управление персоналов</li> <li>Франчайние ках концепцира развития базноса</li> <li>Экфрективный наркетия</li> <li>Деловике и профессиональное развития</li> <li>Иконерика и холопсическая теологии нефтегазоносных бассейнов</li> <li>Иконерика и холопсическая теологии нефтегазоносных бассейнов</li> <li>Иконерика и холопсическая теологии нефтегазоносных бассейнов</li> <li>Иконерика и холопсическая теологии нефтегазоносных бассейнов</li> <li>Иконерика и пороброссимальное развития</li> <li>Иконерика и холопсичие ская теологии нефтегазоносных бассейнов</li> <li>Иконерика и холопсическая теологии нефтегазоносных бассейнов</li> <li>Иконерика и холопсическая теологии нефтегазоносных бассейнов</li> <li>Иконерика и холопсичие ках потобити нефтегазоносных бассейнов</li> <li>Иконерика и холопситори ская теологии нефтегазоносных бассейнов</li> <li>Иконерика плоготориторалиси ситору</li> <li>Иконерика плоготориторалиси ситор</li> <li>Иконерика плогоборонисская и потоборонистик и проброносская и пробремоние к<br/>сураления сотражданском доверительное тношение к<br/>собнатокизополисския<th>tsбранное</th><th>•ц</th><th>до: Курсы</th><th></th><th></th><th></th><th></th><th></th><th></th><th></th><th></th><th></th><th></th><th></th><th></th><th></th><th></th><th></th><th></th><th></th><th></th><th></th><th></th><th></th><th></th><th></th><th></th><th></th><th>3 -</th><th></th><th></th><th>- (</th><th>траница</th><th><br/>Безопасность •</th><th>Серенс</th><th>- 0</th></li></ul> | tsбранное | •ц    | до: Курсы    |              |            |                |         |     |                |                   |              |               |             |             |               |       |           |      |       |      |      |       |      |        |       |       |      |   | 3 - |   |   | - ( | траница | <br>Безопасность • | Серенс | - 0 |
| <ul> <li>Почавные подходи к коннторнику к ренедизации геродских поча</li> <li>Современные подходи к коннторнику и ренедизации геродских поча</li> <li>Товин ландшафинос дизалыа</li> <li>Токивлогии бизгестирования в холенческої оценке природних<br/>сред и техногених объектов</li> <li>Фитодизалы. Восточная и европейская араккаровка цегоп</li> <li>Зкологи</li> <li>Бизнескурски - Эконовическої фахупьтот МГУ - Школа молодого<br/>продления налиданстви и европейская араккаровка цегоп</li> <li>Зкологи</li> <li>Бизнескурски - Эконовическої фахупьтот МГУ - Школа молодого<br/>продленим налидания</li> <li>Управление персоналони</li> <li>Управление персоналони</li> <li>Управление персоналони</li> <li>Управление персоналони</li> <li>Управление персоналони</li> <li>Финанска вик конплании</li> <li>Управление персоналони</li> <li>Финанска вик вих конплании</li> <li>Управление персоналони</li> <li>Финанска вик конплании</li> <li>Франичайлини как концепции развития бизнеса</li> <li>Эфректеньны в ихоленическая геопотия мефтегазоносных бассейнов<br/>(программа курсов)</li> <li>Моженерная и холопическая геопотия мефтегазоносных бассейнов<br/>(программа курсов)</li> <li>Курс в Ардистанционные курсь по гражданскому сектору</li> <li>Курс в Доровольные в 1800</li> <li>Курс в Доровольные в добровольные персоналаций</li> <li>Курс в Доровольные в 1800</li> <li>Курс в Доровольные в КОС содавая дверительное отножение к<br/>обровольные в МОС содавая дверительное отножение к<br/>окронатизации в боло содава потребления</li> <li>Социальная бозонска:</li> <li>Осращение соходивания потребления</li> <li>Содиальная кроной нало содинальная на порребления</li> <li>Содиальная кроной нало слани в КОС содавая дверительное отножение к<br/>окронатизации в боло содока.</li> <li>Орнанскоя правитисьская польков на портребления</li> <li>Соравлькая бозонскасть</li> <li>Орнанскоя правитись сила в КОС содавая на потребления</li> <li>Орнанскоя правитись соло</li></ul>                                                                                                    |           |       |              |              |            |                | -       | •   | Осн            | ювы п             | поче         | 808           | вед         | ден         | ния           | _     | _         | _    | -     | -    | _    | _     | -    | _      | _     |       |      |   | -   |   |   | _   |         |                    |        |     |
| <ul> <li>Современные подходы к контерниту и ремедиации городских поче</li> <li>Тория пандевафиното дизайна</li> <li>Тория пандевафиното дизайна</li> <li>Тория пандевафиното дизайна</li> <li>Филодизайн. Восточночных объектов</li> <li>Зовлатии</li> <li>Бизнестиродания и сороляйская аранхировка цеятов</li> <li>Зовлатии</li> <li>Паловы филиалы</li> <li>Содание и развитие компании</li> <li>Оправление посударственных и кулиципальными заказами</li> <li>Управление посударственных и кулиципальными заказами</li> <li>Управление посударственных и кулиципальными заказами</li> <li>Орананская подходи компании</li> <li>Орананская посударственных и кулиципальными заказами</li> <li>Управление посударственных посударственных бынеса</li> <li>Эффективных на соорданих компаний</li> <li>Орананская полическая геология нефтегазоносных бассейнов</li> <li>Инженерная и колопическая геология нефтегазоносных бассейнов</li> <li>Курс - АРК лия общественных органазаций</li> <li>Курс - АРК лия общественных органазаций</li> <li>Курс - Собровольцик с собровенных собраненных сосодание в ККО и у сугул<br/>леборовольческих центров</li> <li>Совравсные с соходан проволюсть ла потребления</li> <li>Совравсные с соходан проволость да нотребления</li> <li>Курс начестви накуместе собъе</li></ul>                                                                                                    |           |       |              |              |            |                |         | •   | Поч            | венно             | 0-3K         | соло          | 1000        | ичен        | скин          | еис   | ссл       | ед   | osa   | ния  | rop  | одс   | ких  | терр   | оитор | рий   |      |   |     |   |   |     |         |                    |        |     |
| <ul> <li>Теория пакулафтого дозайна</li> <li>Теория пакулафтого дозайна</li> <li>Теория пакулафтого дозайна</li> <li>Теория пакулафтого дозайна</li> <li>Фитодизайн. Восточная и европейская аранхировка цветов         <ul> <li>Фитодизайн. Восточная и европейская аранхировка цветов</li> <li>Фитодизайн. Восточная и европейская аранхировка цветов</li> <li>Фитодизайн. Восточная и европейская аранхировка цветов</li> <li>Фитодизайн. Восточная и европейская аранхировка цветов</li> <li>Фитодизайн. Восточная и европейская аранхировка цветов</li> <li>Фитодизайн. Восточная и европейская аранхировка цветов</li> <li>Создание и разентие компании</li> <li>Кравление государственными и муниципальными заказами</li> <li>Управление персоналом</li> <li>Финансы малок и средних компаний</li> <li>Франтевныя паретоника развитие</li> <li>Фирансевныя паретоника развитие бизнеса</li> <li>Фрефессиональное развитие</li> <li>Миженерная и зоопотическая теологии нефтегазоносных бассейнов</li> <li>Инженерная и зоопотическая теологии нефтегазоносных бассейнов</li> <li>Курс избровольцые в НКО создаем доверительное отнодение к средная издики обывотори обывотори обывотори обывотори обывотори в НКО и услуги добровольшие и собровольшие в НКО и услуги добровольше к собровольше и в НКО</li> <li>Курс избровольше и быботори обывости</li> <li>Сощальная хуриалистика</li> <li>Соцальная хуриалистика</li> <li>Соторие сосих центори</li> <li>Содарание и собровольши в НКО и услуги добровольше к</li> <li>Содарание с соходами произгорогальная довосернием</li> <li>Сощальная хуриалистика</li> <li>Соцальная хуриалистика</li> <li>Содараение с соходами произгорогаль и потребления</li> <li>Сототоколистися на подлебностого</li>            Сототок</ul></li></ul>                                                                                                    |           |       |              |              |            |                |         |     | Сов            | времен            | нны          | ae n          | nor         | дхо         | ды і          | K M   | OH        | TO   | рин   | ry i | 1 pe | мед   | иаця | ии го  | род   | ских  | поче |   |     |   |   |     |         |                    |        |     |
| <ul> <li>Технологии билотестирования в эхологической оценки природных<br/>сорад технолении болектов</li> <li>Фитодизайн. Восточная и европейская араккировка цветов</li> <li>Экологии</li> <li>Бизнес-курсы - Хоновический факультет МГУ - Школа молодого<br/>предпринимателя</li> <li>Содание и розвитите колпании</li> <li>Содание и розвитите колпании</li> <li>Управление персоналом</li> <li>Финодизийн. Восточная и европейская араккировка цветов</li> <li>Управление персоналом</li> <li>Финодизийн конпании</li> <li>Финодиска</li> <li>Франансы малых и средних колпаний</li> <li>Финодиска</li> <li>Франансы калых и средних колпаний</li> <li>Франансы калых и средних колпаний</li> <li>Франансы калых и средних колпание</li> <li>Франансы калых и средних колпаний</li> <li>Крес «Персональка» средного кала средностьх бассейнов<br/>(программа курсов)</li> <li>Курс «Персональ средность и сфереальських бассейнов<br/>(программа курсов)</li> <li>Курс «Персональськая теология нефтегазоносных бассейнов<br/>(программа курсов)</li> <li>Курс «Персональськая теология нефтегазоносных бассейнов<br/>(программа курсов)</li> <li>Курс «Персональськая теология портегальськая сорнальськая средность сосрама и поблодотоных бассейнов<br/>(прогитьськая програма курсов)</li> <li>Курс «Персональська дали вредональська</li> <li>Франансы колосова</li></ul>                                                                                                    |           |       |              |              |            |                |         |     | Teo            | рия л             | анд          | qua           | афт         | THOM        | ло д          | 1430  | зйн       | a    |       |      |      |       |      |        |       |       |      |   |     |   |   |     |         |                    |        |     |
| <ul> <li>• Фиторизайн. Восточная и европейская аранскаровка цветов</li> <li>• Заколония</li> <li>Вызмескурсы - Законамический факультет МГУ - Школа молодого предпринимателя</li> <li>• Деловые финанска</li> <li>• Деловые финанска</li> <li>• Создание и развитие компании</li> <li>• Управление персоналоя</li> <li>• Финансы и порядних коланий</li> <li>• Фравление персоналоя</li> <li>• Финансы и развитие компании</li> <li>• Фравление персоналоя</li> <li>• Финансы и развитие компании</li> <li>• Фравление персоналоя</li> <li>• Финансы и порядних коланий</li> <li>• Фравление персоналоя</li> <li>• Финансы и порядних коланий</li> <li>• Фравление персоналоя</li> <li>• Финансы и порядних коланий</li> <li>• Франкания так конденции развития бызиса</li> <li>• Эзоповое и профестионали и фретазоносных бассейнов</li> <li>• Курс и Пей дани и ВКО от услуги</li> <li>• Курс и Пей дани и ВКО от услуги</li> <li>• Курс и Пей дани и ВКО от услуги</li> <li>• Курс и Пей дани и ВКО от услуги</li> <li>• Курс и Пей дани и видото проектионали и дитерионстикости</li> <li>• Сонование курсов)</li> <li>• Синальная курсало прояднанскоу сктору</li> <li>• Курс и Пей дани и ВКО от услуги</li> <li>• Курс и Пей дания и видото проектионали для добловольное и правилиски и правланскои склаги и видото проектионали для добловольное и правилиски и правлански и и и правлански и правлански и правлански и правлански и правлански и и правлански и и правлански и и правлански и правлански и правлански и правлански и правилиски и правилиски и правлански и правлански и</li></ul>                                                                                                    |           |       |              |              |            |                |         | •   | Tex<br>cpe     | нолог             | ии б         | био           | оте         | ести<br>ных | иров<br>объ   | ван   | ия<br>гов | e a  | кол   | ION  | чес  | кой   | oue  | нке г  | прир  | юдн   | ых   |   |     |   |   |     |         |                    |        |     |
| <ul> <li>Эколотия</li> <li>Вижне-скурсы - Зоснованический факультет МГУ - Школа молодого предпринимателя</li> <li>Деловые финалсы</li> <li>Создание и разентие компании</li> <li>Управление персоналом</li> <li>Управление персоналом</li> <li>Финалсы малых и средних компаний</li> <li>Франчайзиит как концелция развития бизнеса</li> <li>Эффективный наркстви</li> <li>Франчайзиит как концелция развития бизнеса</li> <li>Эффективный наркстви</li> <li>Франчайзиит как концелция развития бизнеса</li> <li>Эффективный наркстви</li> <li>Франчайзиит как концелция развития бизнеса</li> <li>Эффективный наркстви</li> <li>Франчайзиит как концелция развития</li> <li>Франчайзиит как концелция развития</li> <li>Эффективный наркстви</li> <li>Франчайзиит как концелция развития</li> <li>Эффективный наркствии</li> <li>Эффективный наркствии</li> <li>Эффективный наркстви</li> <li>Эффективный наркствии</li> <li>Эффективный наркствии</li> <li>Эффективный наркствии</li> <li>Эффективный наркствии</li> <li>Эффективный наркствии</li> <li>Эффективный наркствии</li> <li>Эффективный наркствии</li> <li>Эффективный наркствии</li> <li>Эффективный наркствии</li> <li>Эффективный наркствии</li> <li>Эффективный наркствии</li> <li>Эффективный наркствии</li> <li>Эффективный наркствии</li> <li>Эффективный наркстви</li> <li>Эффек</li></ul>                                                                                                    |           |       |              |              |            |                |         | •   | Фит            | тодиза            | айн.         | . Bo          | вост        | TON         | ная           | ие    | вр        | опе  | ейск  | кая  | apa  | ноки  | pos  | ка ц   | вето  | 80    |      |   |     |   |   |     |         |                    |        |     |
| <ul> <li>Бизиес-хурсы - Эскономический факультет МГУ - Школа молодого предпринимателя</li> <li>Пеловые финансы</li> <li>Создание и развитие компании</li> <li>Управление персоналом</li> <li>Управление персоналом</li> <li>Управление персоналом</li> <li>Эпренчайлия как и средних колпаний</li> <li>Франкайлия как и средних колпаний</li> <li>Франкайлия как и средних колпаний</li> <li>Франкайлия как и средних колпаний</li> <li>Франкайлия как и средних колпаний</li> <li>Франкайлия как колпаний</li> <li>Франкайлия как и средних колпаний</li> <li>Франкайлия как колпаний</li> <li>Франкайлия как колпаний</li> <li>Франкайлия как колпаний</li> <li>Франкайлия как колпаний</li> <li>Франкайлия как колпаний</li> <li>Франкайлия как колпаний</li> <li>Франкайлия как средних колпаний</li> <li>Франкайлия как колпаний</li> <li>Франкайлия как средних колпаний</li> <li>Франкайли как колпаний</li> <li>Франкайли как колпаний</li> <li>Франкайлия как средних колпаний</li> <li>Франкайлия как средних колпании</li> <li>Моженерная и экологическая геология нефтегазоносных бассейнов</li> <li>Моженерная и экологическая геология нефтегазоносных бассейнов</li> <li>Моженерная и экологическая геология нефтегазоносных бассейнов</li> <li>Моженерная и экологическая геология нефтегазоносных бассейнов</li> <li>Моженерная и экологическая геология нефтегазоносных бассейнов</li> <li>Курс субровольская це нтров</li> <li>Курс субравление курсы по гражданскому сектору</li> <li>Курс субровальной корисоных организаций»</li> <li>Курс сабровольская це нтров</li> <li>Курс сабровольская центров</li> <li>Сорадение праютность поторобленымия</li> <li>Курс сашальная хурналистика</li> <li>Франкащия работы с добровольская</li> <li>Сорадение с оходаями произодата и потребления</li> <li>«Биотехнологический менеджмент: основы коммерциализации и управления болосканоскай совально на предприятиях индустрии тостепримис</li></ul>                                                                                                    |           |       |              |              |            |                |         | •   | Эко            | логия             | 1            |               |             |             |               |       |           |      |       |      |      |       |      |        |       |       |      |   |     |   |   |     |         |                    |        |     |
| <ul> <li>Деповые финансы</li> <li>Создание и розвинансы</li> <li>Создание и розвинансы кампании</li> <li>Управление песударственными и муниципальными заказами</li> <li>Управление песударственными и муниципальными заказами</li> <li>Управление песударственными компаний</li> <li>Франчайзиит как концепция развития бизнеса</li> <li>Зфрективный наркетият</li> <li>Вранчай лик к концепция развития бизнеса</li> <li>Зфрективные развитие</li> <li>Полосо и профессионалов</li> <li>Курсы антийского языка English discoveries Online</li> <li>Миженерная и экологическая теология нефтегазоносных бассейнов</li> <li>Иносенерная и экологическая теология нефтегазоносных бассейнов</li> <li>Иносенерная и экологическая геология нефтегазоносных бассейнов</li> <li>Иносенерная и экологическая геология нефтегазоносных бассейнов</li> <li>Иносенерная и экологическая геология нефтегазоносных бассейнов</li> <li>Иносенерная и экологическая геология нефтегазоносных бассейнов</li> <li>Иносенерная и экологическая геология нефтегазоносных бассейнов</li> <li>Курс «ИР блю общественных организаций»</li> <li>Курс «ИР блю общественных организаций»</li> <li>Курс «ИР блю общественных сиранизаций»</li> <li>Курс «Ир блю общественных сиранизаций»</li> <li>Курс «Ир блю общественных сиранизаций»</li> <li>Курс «Орбовольцыя в НКО»</li> <li>Курс «Орбовольцыя и ЛКО»</li> <li>Курс «Орбовольцая и ЛКО»</li> <li>Социальная хурионистика</li> <li>Оциансовая праютность для НКО</li> <li>Оциансовая праютность для НКО</li> <li>Корпоративыя безопасность</li> <li>Оциансовая праютность для НКО</li> <li>Корпоративная базопастость</li> <li>Оциансовая праютность для НКО</li> <li>Корпоративная безопасность</li> <li>Оциансовая праютность и потребления</li> <li>Корпоративная безопасность</li> <li>Корпоративная безопасность</li> <li>Корпоративная безопасность</li> <li>Корпоративная безопасность</li> <li>Корпоративная безоп</li></ul>                                                                                                    |           |       |              |              |            | 🖬 Бизи<br>пред | ес-к    | сур | рсы -<br>имате | Эконс             | омич         | чес           | ски         | ий ф        | факу          | уль   | Ter       | M    | ГY .  | Шк   | ола  | MOF   | юдо  | oro    |       |       |      |   |     |   |   |     |         |                    |        |     |
| <ul> <li>Создание и развитие компании</li> <li>Управление персоналози</li> <li>Управление персоналози</li> <li>Фликансы малых и средних компаний</li> <li>Франчайнии так концепция развития бизнеса</li> <li>Эффективный вирокетии</li> <li>Франчайнии так концепция развития бизнеса</li> <li>Эффективный вирокетии</li> <li>Вурсы английского языка English discoveries Online</li> <li>Михенерная и экологическая геология нефтегазоносных бассейнов</li> <li>Инскенерная и экологическая геология нефтегазоносных бассейнов</li> <li>Инскенерная и экологическая геология нефтегазоносных бассейнов</li> <li>Инскенерная и экологическая геология нефтегазоносных бассейнов</li> <li>Курс «РК пло бщественны аркадискому сектору</li> <li>Курс «РК пло бщественных организаций»</li> <li>Курс «РК пло бщественных организаций»</li> <li>Курс «РК пло бщественных организаций»</li> <li>Курс «РК пло бщественных организаций»</li> <li>Курс «РК пло бщественных организаций»</li> <li>Курс «Кре курс по пражданскому сектору</li> <li>Курс «Кре курс по пражданскому сектору</li> <li>Курс «Кре курс по пражданскому сектору</li> <li>Курс «Кре курс по праждания для добловольние к<br/>организации»</li> <li>Курс «Кре курс по пражданскому сектору</li> <li>Курс «Кре курс по пражданскому сектору</li> <li>Курс «Кре курс по пражданскому сектору</li> <li>Курс «Кре курс по пражданскому сектору</li> <li>Курс «Кре курс по пражданскому сектору</li> <li>Курс «Кре курс по пражданскому сектору</li> <li>Курс «Кре курс по пражданскому сектору</li> <li>Курс «Кре курс по пражданскому сектору</li> <li>Курс «Кре курс по пражданскому сектору</li> <li>Курс «Кре курс по пражданскому сектору</li> <li>Курс «Кре курс по пражданскому сектору</li> <li>Курс «Кре курс по пражданскому сектору</li> <li>Курс «Кре курс по пражданскому сектору</li> <li>Курс «Кре курс по полотворительности</li> <li>Социальная хурналистика</li> <li>Финансская создани п</li></ul>                                                                                                    |           |       |              |              |            |                | Дел     | лог | овые           | фина              | нсы          | h             |             |             |               |       |           |      |       |      |      |       |      |        |       |       |      |   |     |   |   |     |         |                    |        |     |
| <ul> <li>Управление государственных и куниципальныхи заказами</li> <li>Управление персоналы</li> <li>Финансы малых и средних компаний</li> <li>Франчайзии ках концепция развития бизнеса</li> <li>Эффективный маркетни</li> <li>Франчайзии ках концепция развития</li> <li>Треловое и профессиональное развитие</li> <li>Курсы английского языка English discoveries Online</li> <li>Инскенерная и экополическая теология нефтегазоносных бассейнов</li> <li>Инскенерная и экополическая теология нефтегазоносных бассейнов</li> <li>Инскенерная и экополическая теология нефтегазоносных бассейнов</li> <li>Инскенерная и экополическая теология нефтегазоносных бассейнов</li> <li>Инскенерная и экополическая теология нефтегазоносных бассейнов</li> <li>Инскенерная и экополическая теология нефтегазоносных бассейнов</li> <li>Инскенерная и экополическая теология нефтегазоносных бассейнов</li> <li>Курс «Яли общественных организаций»</li> <li>Курс «Яли общественных организаций»</li> <li>Курс «Яли общественных организаций»</li> <li>Курс «Яли общественных организаций»</li> <li>Курс «Яли нефтегазоносных бассейнов</li> <li>Курс «Яли общественных организаций»</li> <li>Курс «Яли авлико полокизиранизаций»</li> <li>Курс «Яли авлики полокизиранизаций»</li> <li>Курс «Яли авлики в НКО»</li> <li>Курс «Яли авлики в НКО»</li> <li>Курс «Оранизация вурналистия</li> <li>Обранизация курналистика</li> <li>Обранизация курналистика</li> <li>Обранизация курналистия</li> <li>Обранить сирая курналистика</li> <li>Обранить сира курналистика</li> <li>Корпоративная бизонсть для нотребления</li> <li>Корпоративная безопасность</li> <li>Обранить сира курналистика</li> <li>Обранить сира курналистика</li> <li>Корпоративная безопасность</li> <li>Обранить сира курналистика</li> <li>Корпоративная бизопасность</li> <li>Корпоративная безопасность</li> <li>Корпоративная безопасность</li> <li>Корпоративная бых облаковирция</li></ul>                                                                                                    |           |       |              |              |            |                | Cos     | зда | ание           | ираз              | звит         | тие           | е ко        | омп         | ани           | 111   |           |      |       |      |      |       |      |        |       |       |      |   |     |   |   |     |         |                    |        |     |
| <ul> <li>Управление персоналов</li> <li>Флинански малых и средних компаний</li> <li>Франчайзниг как концелция развития бизнеса</li> <li>Эффективный маркетниг</li> <li>Половое и профессиональее развитие</li> <li>Моженерная и экологическая геология нефтегазоносных бассейнов</li> <li>Инженерная и экологическая геология нефтегазоносных бассейнов</li> <li>Инженерная и экологическая геология нефтегазоносных бассейнов</li> <li>Инженерная и экологическая геология нефтегазоносных бассейнов</li> <li>Инженерная и экологическая геология нефтегазоносных бассейнов</li> <li>Инженерная и экологическая геология нефтегазоносных бассейнов</li> <li>Инженерная и экологическая геология нефтегазоносных бассейнов</li> <li>Инженерная и экологическая геология нефтегазоносных бассейнов</li> <li>Инженерная и экологическая геология нефтегазоносных бассейнов</li> <li>Инженерная и экологическая геология нефтегазоносных бассейнов</li> <li>Курс «Р.В.Дововоные в НКО»</li> <li>Курс «Р.В.Дововоные в НКО»</li> <li>Курс «Р.В.Дововоные в НКО»</li> <li>Курс «Оброволыцая доворительное отношение к организации»</li> <li>Курс социальная работы с добровольцая и НКО и услуги</li> <li>Курс социальная работы с добровольцая и НКО и услуги</li> <li>Социальная хурналистика</li> <li>Оннансовая грамотность для НКО</li> <li>Корпоративная безопасность</li> <li>Ображные сумерит: основы коммерциализации и управления</li> <li>«Бнотехнологический ненеджаент: основы коммерциализации и управления</li> <li>Управление качеством на поредлямия индустрии гостеприямства</li> <li>Управление качеством на поредлямия и останизиства</li> <li>Управление самоство состания на поредлямия и постаницията</li> <li>Управление самоство состания на состания</li> <li>Управление качеством на предляриятиях индустрии гостеприямства</li> <li>Управление самоство состаничного состанизиот состаничного состанитето</li> </ul>                                                                                                    |           |       |              |              |            |                | Yng     | par | влен           | не гос            | суда         | ape           | ств         | зени        | ным           | и и   | му        | ни   | цип   | аль  | ны   | ли за | аказ | ами    |       |       |      |   |     |   |   |     |         |                    |        |     |
| <ul> <li>Флинансы колых и средних колланий</li> <li>Франчайзинг как конделция развития бизнеса</li> <li>Эффективный маркетивни</li> <li>Пеловое и профессиональное развитие</li> <li>Курсы английского языка English discoveries Online</li> <li>Инженерная и экологическая геология нефтегазоносных бассейнов</li> <li>Инженерная и экологическая геология нефтегазоносных бассейнов</li> <li>Инженерная и экологическая геология нефтегазоносных бассейнов</li> <li>Инженерная и экологическая геология нефтегазоносных бассейнов</li> <li>Инженерная и экологическая геология нефтегазоносных бассейнов</li> <li>Инженерная и экологическая геология нефтегазоносных бассейнов</li> <li>Инженерная и экологическая геология нефтегазоносных бассейнов</li> <li>Инженерная и экологическая геология нефтегазоносных бассейнов</li> <li>Инженерная и экологическая геология нефтегазоносных бассейнов</li> <li>Инженерная и экологическая геология нефтегазоносных бассейнов</li> <li>Инженерная и экологическая геология нефтегазоносных бассейнов</li> <li>Курс «РР Аля общественных организаций»</li> <li>Курс «РР Аля общественных организаций»</li> <li>Курс «Рла побщественных организаций»</li> <li>Курс «Орбонольцы в НКО»</li> <li>Курс «Орбонольцая и в НКО»</li> <li>Курс суправление НКО: создаем доверительное отношению к организация</li> <li>Обраевльческих центров</li> <li>Обраевльческих центров</li> <li>Обраевльно организация в НКО и услуги</li> <li>Социальная хуриалистика</li> <li>Финансовая трамотость доя НКО</li> <li>Корпоративная безопасность</li> <li>Обраевание сходами производства и потребления</li> <li>Финансовая пракотость для НКО</li> <li>Корпоративная безопасность</li> <li>Обраемсинополический иненрхмент: скоевы коммерциализации и управления биотохнологический инерхмент: скоевы коммерциализации и управления</li> <li>Управление сходати постачания о переприямства</li> </ul>                                                                                                    |           |       |              |              |            |                | Ynp     | pai | влен           | ие пер            | pcor         | знал          | ione        | м           |               |       |           |      |       |      |      |       |      |        |       |       |      |   |     |   |   |     |         |                    |        |     |
| <ul> <li>Франчайзин как концепция развития бизнеса</li> <li>Эффективный маркетия:</li> <li>Эффективный маркетия:</li> <li>Курсы английского языка English discoveries Online</li> <li>Курсы английского языка English discoveries Online</li> <li>Инскенерная и экопотическая теология нефтегазоносных бассейнов</li> <li>Инскенерная и экопотическая теология нефтегазоносных бассейнов</li> <li>Инскенерная и экопотическая теология нефтегазоносных бассейнов</li> <li>Инскенерная и экопотическая теология нефтегазоносных бассейнов</li> <li>Инскенерная и экопотическая теология нефтегазоносных бассейнов</li> <li>Инскенерная и экопотическая теология нефтегазоносных бассейнов</li> <li>Инскенерная и экопотическая геология нефтегазоносных бассейнов</li> <li>Инскенерная и экопотическая геология нефтегазоносных бассейнов</li> <li>Курс «Управление НКО»</li> <li>Курс «Ялараление НКО»</li> <li>Курс «Яларая общественных ортанизаций»</li> <li>Курс «Ялараление НКО»</li> <li>Курс «Ялараление НКО»</li> <li>Курс «Ялараление НКО»</li> <li>Курс «Эларая доверительное отношения к<br/>организация укреплютия</li> <li>Курс «Оровольцами в НКО и услуги</li> <li>Обравлания воботы с добовольцами в НКО и услуги</li> <li>Обравлания куреологь</li> <li>Обравлания куреологь</li> <li>Обровольческих центров</li> <li>Обровольческих центров</li> <li>Обровольче</li></ul>                                                                                                    |           |       |              |              |            |                | Фи      | tHa | ансы           | малы              | ах и         | i cpi         | ред         | дних        | х ког         | мпа   | ани       | Й    |       |      |      |       |      |        |       |       |      |   |     |   |   |     |         |                    |        |     |
| <ul> <li>Эффективный маркетниг</li> <li>Деловое и профессиональное разитие</li> <li>Деловое и профессиональное разитие</li> <li>Курсы английского языка English discoveries Online</li> <li>Инженерная и экологическая геология нефтегазоносных бассейнов</li> <li>Инженерная и экологическая геология нефтегазоносных бассейнов</li> <li>Инженерная и экологическая геология нефтегазоносных бассейнов</li> <li>Инженерная и экологическая геология нефтегазоносных бассейнов</li> <li>Инженерная и экологическая геология нефтегазоносных бассейнов</li> <li>Инженерная и экологическая геология нефтегазоносных бассейнов</li> <li>Инженерная и экологическая геология нефтегазоносных бассейнов</li> <li>Инженерная и экологическая геология нефтегазоносных бассейнов</li> <li>Курс «УК для общественных организаций»</li> <li>Курс «Добровольцы в НКО»</li> <li>Курс «Иравление НКО: создаем доверительное отношение к организации»</li> <li>Курс социального посективования для добровольцея</li> <li>Курс социального посективования для добровольцея</li> <li>Организации в обровольции в НКО и услуги</li> <li>Организации в работы с добровольцами в НКО и услуги</li> <li>Организация урналистика</li> <li>Оснавы современной отваютворительности</li> <li>Оснавы современной отваютворительности</li> <li>Оснавы соврами производства и потребления</li> <li>«Биотехнологический ценеджмент: основы коммерциализации и управления басотехнования проектамия</li> <li>Управление заучеством на предприятиях индустрии гостеприныства</li> <li>Управление сомосторостическами и проектамисти</li> <li>Управление сомость остимиства</li> <li>Управление сомость остимиства</li> <li>Управление сомость остимиства</li> <li>Управление сомость остимиства</li> <li>Управление сомость остимиства</li> <li>Управление сомость остимиства</li> <li>Управление сомость остимиства</li> <li>Управление сомость остимиства</li> </ul>                                                                                                    |           |       |              |              |            |                | Фр      | ан  | нчай:          | зинг ка           | ак к         | кон           | нце         | нци         | ия р          | ase   | вит       | ия   | биз   | нес  | a    |       |      |        |       |       |      |   |     |   |   |     |         |                    |        |     |
| <ul> <li>Деловое и профессиональное развитие</li> <li>Курса нитлийского языка English discoveries Online</li> <li>Инженерная и экологическая reonorия нефтегазоносных бассейнов<br/>(программа курсов)</li> <li>Пискенерная и экологическая reonorия нефтегазоносных бассейнов<br/>(программа курсов)</li> <li>Дискенационные курс по гражданскогу сектору</li> <li>Курс «РА для общественных организаций»</li> <li>Курс «РА для общественных организаций»</li> <li>Курс «И Добровольцыя в НКО»</li> <li>Курс «И Добровольцыя в НКО»</li> <li>Курс «И Добровольцыя в НКО»</li> <li>Курс «И Добровольцыя и никонорциялия добровольцая</li> <li>Соранизациия»</li> <li>Основы соврамие ней Ос. создаем доверительное отношение к<br/>организациия</li> <li>Основы соврамение НКО:</li> <li>Социального полосктиподания для добровольцая</li> <li>Основы соврамение НКО</li> <li>Социального плогоктиродания и НКО и услуги</li> <li>Основы соврамания произодства и потребления</li> <li>Основы соврамия произодства и потребления</li> <li>Окраение с укодами произодства и потребления</li> <li>оброжение скази ценерхмент: основы коммерциализации и управления</li> <li>Фиравление сирональся</li> <li>Управление сиросналая</li> <li>Управление сиросналая</li> </ul>                                                                                                    |           |       |              |              |            | •              | Эф      | фф  | ректи          | вный              | мар          | ркет          | етин        | нг          |               |       |           |      |       |      |      |       |      |        |       |       |      |   |     |   |   |     |         |                    |        |     |
| <ul> <li>Курсы английского языка English discoveries Online</li> <li>Инженерная и экопотическая теология нефтегазоносных бассейнов         <ul> <li>Инженерная и экопотическая теология нефтегазоносных бассейнов</li> <li>Инженерная и экопотическая теология нефтегазоносных бассейнов</li> <li>Инженерная и экопотическая теология нефтегазоносных бассейнов</li> <li>Инженерная и экопотическая теология нефтегазоносных бассейнов</li> <li>Инженерная и экопотическая теология нефтегазоносных бассейнов</li> <li>Инженерная и экопотическая теология нефтегазоносных бассейнов</li> <li>Инженерная и экопотическая теология нефтегазоносных бассейнов</li> <li>Инженерная и экопотическая</li> <li>Курс «Яловольца в НКО»</li> <li>Курс «Яловольца в НКО»</li> <li>Курс «Яловольца в НКО»</li> <li>Курс «Яловольцая доворительное отношение к<br/>организации»</li> <li>Курс «Организации аля добловольцая</li> <li>Курс «Организации аля добловольцая и НКО и услуги</li> <li>Организация хурналистика</li> <li>Оннансовая трамотность для НКО</li> <li>Организация курналистика</li> <li>Обровольческий ценерхмант: сновы коммерциализации и управления</li> <li>Корпоативныя безопасность</li> <li>Ображими производства и потребления</li> <li>Финансовая трамотность для НКО</li> <li>Управление сихорагирована в коммерциализации и управления</li> <li>Управление сихорагированамия</li> <li>Управление сихорагированамия</li> <li>Управление сихорагированамия</li> <li>Управление сихорагированами</li> <li>Управление сихорагированами</li> <li>Управление сихорагированами</li> <li>Управление сихорагированами</li> <li>Управление сихорагированами оперативиста</li> </ul> </li> </ul>                                                                                                    |           |       |              |              |            | 🛅 Дела         | osoe    | и   | npod           | фесси             | юна          | алы           | ьно         | be p        | ase           | ити   | e.        |      |       |      |      |       |      |        |       |       |      |   |     |   |   |     |         |                    |        |     |
| <ul> <li>Инженерная и экологическая теология нефтегазоносных бассейнов</li> <li>Инженерная и экологическая теология нефтегазоносных бассейнов</li> <li>Инженерная и экологическая теология нефтегазоносных бассейнов</li> <li>Инженерная и экологическая теология нефтегазоносных бассейнов</li> <li>Дистанционные курски по гражданской сектору</li> <li>Курс «Р.В. для общественных организаций»</li> <li>Курс «Лодевенные КОС»</li> <li>Курс «Лодевенные КОС»</li> <li>Курс «Лодевенных организаций»</li> <li>Курс «Лодевенные КОС»</li> <li>Курс «Лодевенные КОС»</li> <li>Курс «Подевенные КОС»</li> <li>Курс «Лодевенные КОС»</li> <li>Курс «Лодевенные КОС»</li> <li>Курс «Подевенные КОС»</li> <li>Курс «Подевенные КОС»</li> <li>Курс «Подевенные КОС»</li> <li>Курс «Подевенные КОС»</li> <li>Курс «Подевенные КОС»</li> <li>Курс «Подевенные КОС»</li> <li>Курс «Подевенные КОС»</li> <li>Сональная зурналистика</li> <li>Оснавы современной плаготворительности</li> <li>Оснавы современной плаготворительности</li> <li>Оснавы современной плаготворительности</li> <li>Оснавы современно стализира</li> <li>Финансовая грамотность для НКО</li> <li>Корпоративная безопасность</li> <li>Обравание с устораями произовдстта и потребления</li> <li>«Биотехнологический менеджмент: основы коммерциализации и управления басотахимотическами проектами»</li> <li>Управление зарововы персонала</li> <li>Управление зарововы подсотами киндустрии гостепримиства</li> <li>Управление сачеством на предприятиях индустрии гостепримиства</li> </ul>                                                                                                    |           |       |              |              |            | 6              | Кур     | pci | ы ан           | глийск            | кого         | 0 83          | азыя        | ка і        | Engl          | lish  | i di      | sco  | veri  | ies  | Onli | ne    |      |        |       |       |      |   |     |   |   |     |         |                    |        |     |
| <ul> <li>Инженерная и экологическая геология нефтегазоносных бассейнов<br/>(программа крусов)</li> <li>Илстанцюнные круссы по гражданскому сектору</li> <li>Курс «РВ для общественных организаций»</li> <li>Курс «Лобровольцы в НКО»</li> <li>Курс «Урванение НКО: создаем доверительное отношение к<br/>организации»</li> <li>Курс курс курс по прождания для добровольцая</li> <li>Курс супарание НКО: создаем доверительное отношение к<br/>организация</li> <li>Курс супарание НКО»</li> <li>Курс супарание НКО»</li> <li>Курс супарание НКО (создаем доверительное отношение к<br/>организация работы с добровольцая для добровольцая</li> <li>Курс супарание на неродольских центров</li> <li>Основы современной опаготворительности</li> <li>Основы современной опаготворительности</li> <li>Основы комрециялизации и управления</li> <li>Финансовая трамотность для НКО</li> <li>Корлоративная безопасность</li> <li>Обращение с оходами производства и потребления</li> <li>«Бнотехнологический ценерхмент: сковы коммерциализации и управления<br/>бнотехнологический ценерхмент: основы коммерциализации и управления</li> <li>Управление самоством на предприятиях индустрии гостеприимства</li> <li>Управление самоство опестанизмого доверинать</li> </ul>                                                                                                    |           |       |              |              |            | 0              | Ин      | оке | енери          | наяи              | экол         | олог          | anny        | чест        | кая           | reo   | one       | rus  | не    | фте  | eras | оно   | сны) | x 6a   | ссей  | нов   |      |   |     |   |   |     |         |                    |        |     |
| <ul> <li>Дистанционные курсы по гражданскому сектору</li> <li>Курс «РК для общественных организаций»</li> <li>Курс «Управление НКО: создаем деверительное отношение к<br/>организации»</li> <li>Курс «Управление НКО: создаем деверительное отношение к<br/>организация работы с добревольцая и НКО и услуги<br/>добревольческих центров</li> <li>Основы сеременной опатоторительности</li> <li>Социальная журналистика</li> <li>Основы сеременной опатоторительности</li> <li>Социальная курналистика</li> <li>Финансовая грамотность для НКО</li> <li>Кортоехинологический ценедхмент: ссювы коммерциализации и управления<br/>биотехнологический ценедхмент: ссювы коммерциализации и управления</li> <li>Управление сихтема</li> <li>Управление сихтема</li> <li>Управление сихтема</li> </ul>                                                                                                    |           |       |              |              |            |                |         | •   | Инон<br>(про   | кенера            | ная<br>ма к  | а и з<br>кура | эко         | ono<br>B)   | жиче          | еска  | ая        | rec  | олог  | пия  | неф  | тега  | 330H | юснь   | ых б  | iacce | йнов |   |     |   |   |     |         |                    |        |     |
| <ul> <li>Курс «РВ для общественных организаций»</li> <li>Курс «Добровольцы НКО»</li> <li>Курс «Удавление НКО: создаем доверительное отношение к<br/>организации»</li> <li>Купс социольного преектиораниза для добровольцая</li> <li>Купс социольного преектиораниза для добровольцая</li> <li>Купс социольного преектиораниза для добровольцая</li> <li>Купс социольного преектиораниза для добровольцая</li> <li>Купс социольного преектиораниза для добровольцая</li> <li>Сорганизация работы с добровольцая и ВКО и услуги</li> <li>Сорнавы соврамение (Ко услуги)</li> <li>Основы соврамения трановости</li> <li>Социальная хурналістика</li> <li>Финансовая грамотность для НКО</li> <li>Корпоративная безопасность</li> <li>Обравение с оходами производства и потребления</li> <li>«Биотехнологический ценержмент: основы коммерциализации и управления биотехнологический ценержмент: основы коммерциализации и управления</li> <li>Управление сокронатовы персонала</li> <li>Управление сокронаталия</li> </ul>                                                                                                    |           |       |              |              |            | 8              | в Ди    | ICT | ганци          | онны              | е ку         | урсы          | сы г        | no r        | rpax          | жда   | нся       | KON  | ty ci | ект  | opy  |       |      |        |       |       |      |   |     |   |   |     |         |                    |        |     |
| <ul> <li>Курс «Добровольцы в НКО»</li> <li>Курс «Управление НКО: создам доверительное отношение к<br/>организации»</li> <li>Кулс «Управление ККО: создам доверительное отношение к<br/>организация»</li> <li>Кулс социального повективования в НКО и услуги<br/>добровольческих центров</li> <li>Основы современной оплаговорительности</li> <li>Социальная хурналистка</li> <li>Финансовая грамотность для НКО</li> <li>Корпоративная безопасность</li> <li>Обровдани роизводства и потребления</li> <li>«Биготехнологический ценерхвент: сновы коммерциализации и управления<br/>биготехнологический инереджант: сновы коммерциализации и управления</li> <li>Управление сачеством на предприятиях индустрии гостеприимства</li> <li>Управление сачеством на предприятиях индустрии гостеприимства</li> </ul>                                                                                                    |           |       |              |              |            |                |         |     | Кур            | c «PR             | для          | я об          | бщ          | цест        | твен          | ны    | ix e      | pra  | ани:  | Jau  | ийв  |       |      |        |       |       |      |   |     |   |   |     |         |                    |        |     |
| Курс Арравление НКС: создаем доверительное отношение к     организации     Кулс социального проектикования для добровольцея     Организация работь с добровольцами в НКО и услуги     Организация работь с добровольцами в НКО и услуги     Основы современной опаготворительности     Социальная журналистика     Финансовая грамотность для НКО     Корпоративная безопасность     Обращение с отходами производства и потребления     обротехнологический инендживнот опасновы коммерциализации и управления     обротехнологический ценедживнот основы коммерциализации и управления     управление здоровьем персонала     Управление качеством на предприятиях индустрии гостеприимства     Управление качеством на предприятиях индустрии гостеприимства                                                                                                    |           |       |              |              |            |                |         | •   | Кур            | с «Доб            | броя         | вол           | лы          | щы і        | e Hi          | KO    |           |      |       |      |      |       |      |        |       |       |      |   |     |   |   |     |         |                    |        |     |
| <ul> <li>Кулс социального посективования побловольцея</li> <li>Кулс социального посективования побловольцами в НКО и услуги<br/>дебровольческих центров</li> <li>Основы совраменной оплаговорительности</li> <li>Основы совраменной оплаговорительности</li> <li>Основы совраменной оплаговорительности</li> <li>Основы совраменной оплаговорительности</li> <li>Финансовая грамотность для НКО</li> <li>Мороративная безопасность</li> <li>Обращение с откорания производства и потребления</li> <li>«Биотехнологический менеджмент: основы коммерциализации и управления<br/>биотехнологический иненджмент: основы коммерциализации и управления</li> <li>Управление качеством на предприятия индустрии гостеприимства</li> <li>Управление качеством на предприятия историе поставания</li> </ul>                                                                                                    |           |       |              |              |            |                |         | •   | Kyp            | іс «Упр<br>анизаі | равл         | лен<br>тө     | ние         | e Hł        | KO: d         | C03   | да        | ем   | дов   | tepi | ител | ьно   | еот  | ноши   | ение  | K     |      |   |     |   |   |     |         |                    |        |     |
| Ортанизация работы с добровольцами в НКО и услуги<br>добровольческих центров<br>— Основы современной опаговорительности<br>— Социальная журнальстика<br>— Финансовая грамотность для НКО<br>— Корпоративная безопасность<br>— Обращение с отходами производства и потребления<br>— «Биотехнологический менеджмент: основы коммерциализации и управления<br>биотехнологический менеджмент: основы коммерциализации и управления<br>биотехнологический менеджмент: основы коммерциализации и управления<br>— «Биотехнологический менеджмент: основы коммерциализации и управления<br>— Управление заровьем персонала<br>— Управление качеством на предприятиях индустрии гостеприимства<br>— Управление качеством на предприятиях индустрии гостеприимства                                                                                                    |           |       |              |              |            |                |         | •   | Кур            | C COUR            | иаль         | ьно           | oro         | o no        | оек           | CTHO  | IOR       | аны  | ия д  | เกล  | доб  | 0.08  | опы  | LIER   |       |       |      |   |     |   |   |     |         |                    |        |     |
| Основы современной опаговорительности     Основы современной опаговорительности     Основы современной опаговорительности     Осрава, акриванства     Осрава, произона произона произона по потребления     «Биотехнологический менедахамит: основы коммерциализации и управления     биотехнологический менедахамит: основы коммерциализации и управления     биотехнологический менедахамит: основы коммерциализации и управления     биотехнологический менедахамит: основы коммерциализации и управления     биотехнологический менедахамит: основы коммерциализации и управления     биотехнологический менедахамит: основы коммерциализации и управления     биотехнологический менедахамит: основы коммерциализации и управления     Управление саностоть постации произонализации и управления     Управление качеством на предприятиях индустрии гостеприимства     Управление качеством на предприятиях индустрии гостеприимства                                                                                                    |           |       |              |              |            |                | 1       | (   | Орг<br>доб     | аниза<br>Бровол   | ация<br>пьче | я ра<br>еско  | або<br>ких  | оты<br>к це | а с д<br>внтр | 406p  | pos       | юл   | ьца   | ми   | e Hi | (Ои   | усл  | уги    | )     |       |      |   |     |   |   |     |         |                    |        |     |
| Социальная журналистика     Финансовая грамотность для НКО     Корлоративная безопасность     Обращение с отходами производства и потребления     «Биотехнологический инендживент основы коммерциализации и управления     биотехнологический инендживент основы коммерциализации и управления     биотехнологический инердживент основы коммерциализации и управления     биотехнологический инердживент основы коммерциализации и управления     Управление здоровьем персонала     Управление качеством на предприятиях и идустрии гостеприимства     Управление качеством на предприятиях и идустрии гостеприимства                                                                                                    |           |       |              |              |            |                |         |     | UCH            | IOBPI C           | совр         | bew           | мен         | нно         | ли оп         | naro  | яв        | ops  | are)  | тьн  | ocn  |       |      |        |       |       |      |   |     |   |   |     |         |                    |        |     |
| <ul> <li>Финансовая грамотность для НКО</li> <li>Корпоративная безопасность</li> <li>Обращение с этходами производства и потребления</li> <li>«Биотехнологический ценеджиент: основы коммерциализации и управления<br/>биотехнологический ценеджиент: основы коммерциализации и управления</li> <li>Управление здоровьем персонала</li> <li>Управление качеством на предприятиях индустрии гостеприямства</li> <li>Управление качество и на предприятиях индустрии гостеприямства</li> </ul>                                                                                                    |           |       |              |              |            |                |         | •   | Соц            | циалья            | ная          | жу            | урн         | налі        | исти          | ика   |           |      | 1     |      |      |       |      |        |       |       |      |   |     |   |   |     |         |                    |        |     |
| <ul> <li>Корпоративная безопасность</li> <li>Обращение с отходажи производства и потребления</li> <li>«Биотехнологический ненеджмент: основы коммерциализации и управления<br/>биотехнологическими проектомъ»</li> <li>Управление здоровьем персонала</li> <li>Управление качеством на предприятиях индустрии гостеприямства</li> <li>Управление качество и на предприятиях индустрии гостеприямства</li> </ul>                                                                                                    |           |       |              |              |            |                |         | •   | Фин            | нансов            | вая          | a rpa         | рам         | AOTH        | HOCTI         | ъд    | ля        | HK)  | 0     |      |      |       |      |        |       |       |      |   |     |   |   |     |         |                    |        |     |
| <ul> <li>Обращение с отходами производства и потребления</li> <li>«Виотехнологический менеджмент: основы коммерциализации и управления<br/>биотехнологический менеджмент: основы коммерциализации и управления</li> <li>Управление здоровьем персонала</li> <li>Управление качеством на предприятиях и идустрии гостеприямства</li> <li>Управление качество и по предприятиях и идустрии гостеприямства</li> </ul>                                                                                                    |           |       |              |              |            |                | Kop     | pne | iopan          | ивная             | 1 663        | 1300          | nac         | CHO         | сть           |       |           |      |       |      |      |       |      |        |       |       |      |   |     |   |   |     |         |                    |        |     |
| <ul> <li>«Быотехнологический инендживит: основы коммерциализации и управления<br/>биотехнологический иреектамиз-</li> <li>Управление здоровьем персонала</li> <li>Управление качеством на предприятиях индустрии гостеприимства</li> <li>Управление качеством на предприятиях индустрии гостеприимства</li> </ul>                                                                                                    |           |       |              |              |            |                | 06      | pa  | ащени          | He C OT           | тхор         | дам           | MM          | npo         | 0038          | вод   | ств       | ta i | a no  | тре  | бле  | ния   |      |        |       |       |      |   |     |   |   |     |         |                    |        |     |
| <ul> <li>Управление эдоровьем персонала</li> <li>Управление качеством на предприятнях индустрии гостеприимства</li> <li>Управление качеством по предприятнях подголодите с предприятия</li> </ul>                                                                                                    |           |       |              |              |            | • «Био<br>биот | ехно    | нол | погиче         | ческий<br>ескими  | й ме<br>и пр | ене,<br>рое   | едж<br>ект( | KMel<br>ami | лнт: с<br>Из- | OCH   | OB        | ык   | OM    | uep  | циа  | пиза  | зции | и и уг | npae  | злени | 19   |   |     |   |   |     |         |                    |        |     |
| <ul> <li>Управление качеством на предприятиях индустрии гостеприимства</li> <li>Управление констрантослособщостью достличникого предприятия</li> </ul>                                                                                                    |           |       |              |              |            | • Упра         | влен    | ния | не здо         | оровы             | емп          | пер           | pco         | онал        | ла            |       |           |      |       |      |      |       |      |        |       |       |      |   |     |   |   |     |         |                    |        |     |
| • Управление конкурентоспособностью гостинунного пределиятия                                                                                                    |           |       |              |              |            | • Ynpa         | влен    | ния | не кач         | чество            | OM H         | нап           | npe         | едп         | рия           | атия  | ix r      | нд   | уст   | рии  | roc  | тепр  | жин  | иства  | 3     |       |      |   |     |   |   |     |         |                    |        |     |
| a subscription of the second second                                                                                                    |           |       |              |              |            | • Ynpa         | ален    | нин | е кон          | нкурев            | нтос         | спо           | 000         | обно        | ость          | -10 F | rocr      | пин  | ичн   | oro  | пр   | едпр  | лян  | ия     |       |       |      |   |     |   |   |     |         |                    |        |     |

### 2.) На странице интересующего вас курса выберите кнопку «Записаться» в таблице, где указаны сроки обучения.

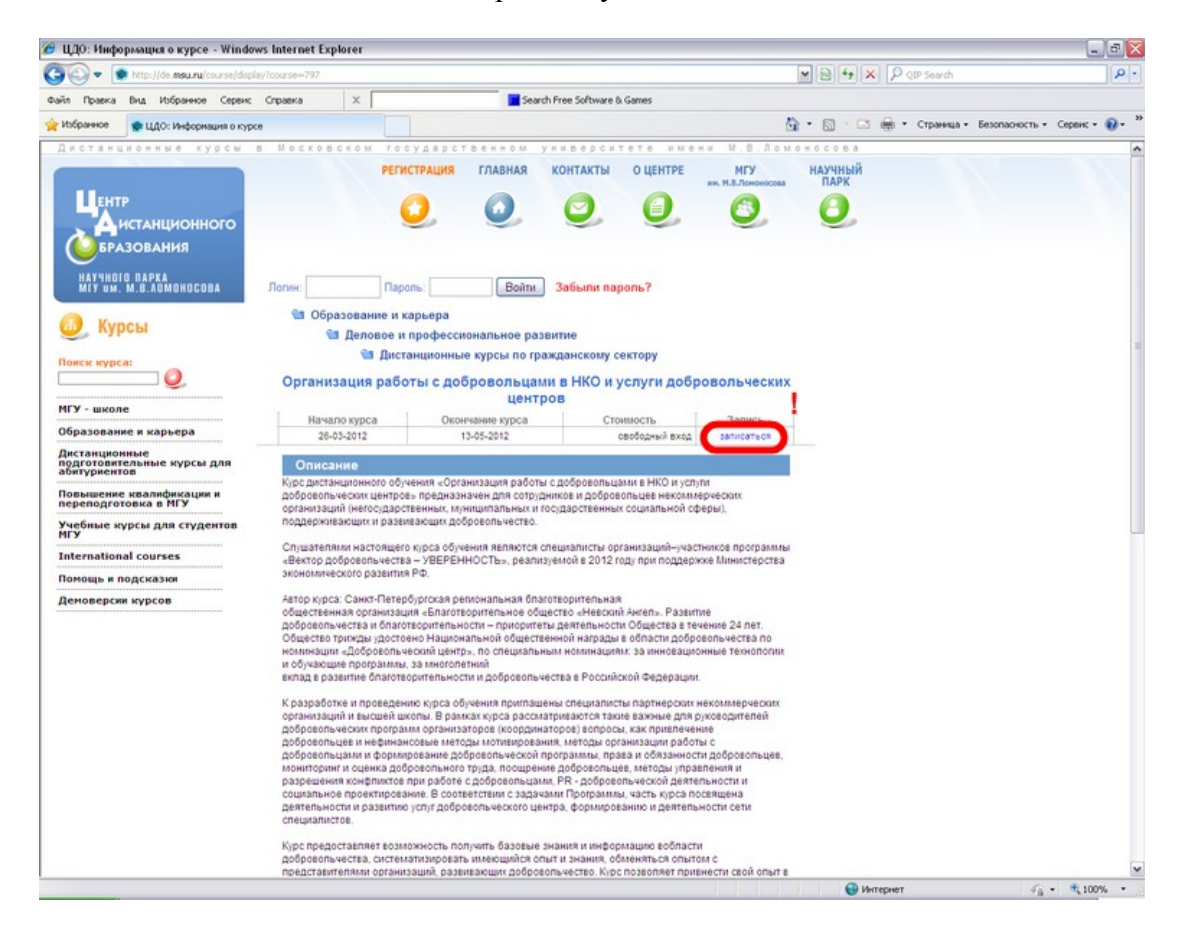

3.) На открывшейся странице «Запись на курс» вам необходимо указать свой электронный адрес (e-mail), на который мы вам вышлем письмо с инструкциями по дальнейшей регистрации.

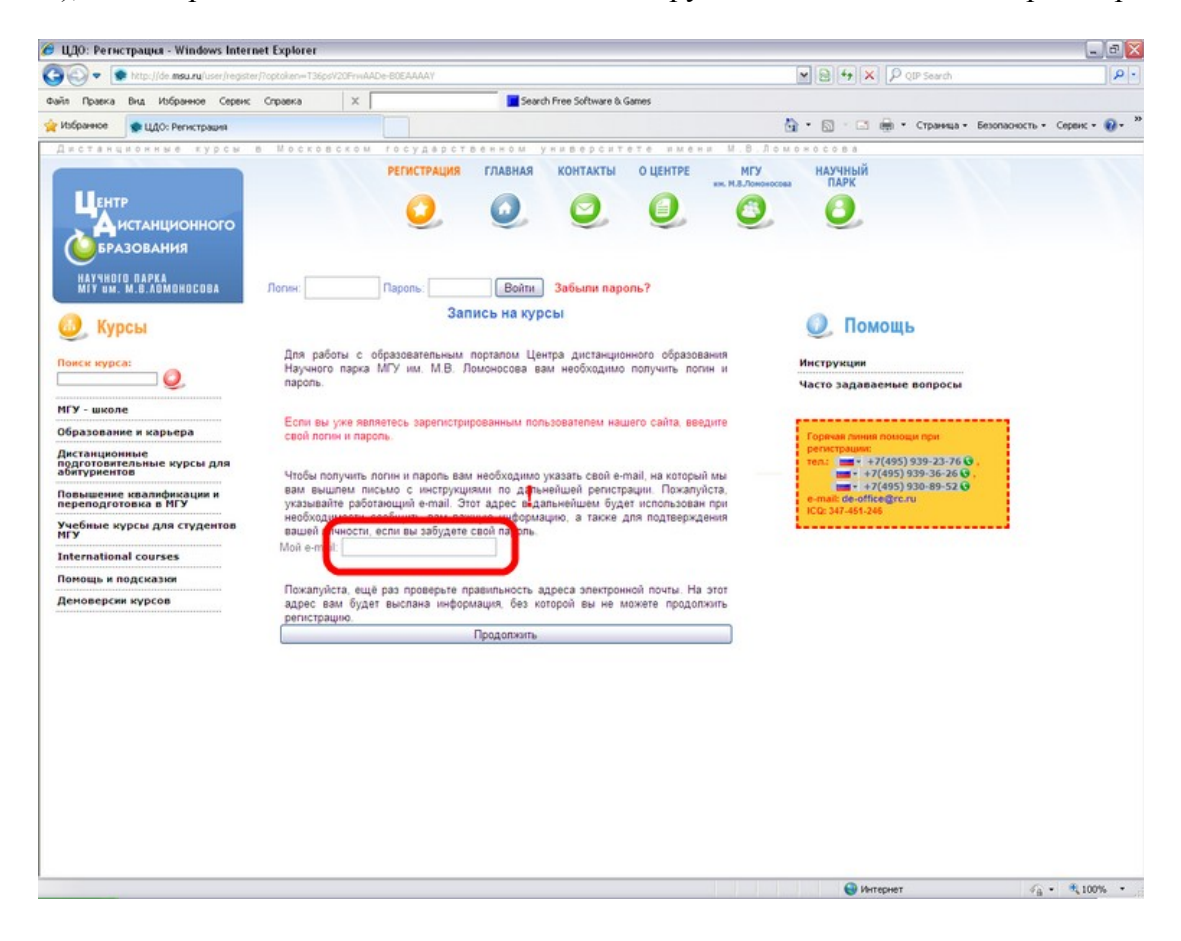

Если у вас нет своего адреса электронной почты, то вы можете воспользоваться услугами бесплатных почтовых серверов и оформить свой электронный ящик (например, <u>http://gmail.com,</u> <u>http://www.rambler.ru</u>, <u>http://www.yandex.ru</u> и пр.).

## <u>Внимание!</u> Мы не рекомендуем использовать почту mail.ru из-за постоянных проблем с доставкой сообщений.

4.) В письме, которое придет на указанный вами адрес, будет находиться ссылка на страницу с регистрационной формой, в которую вам необходимо внести свои личные данные.

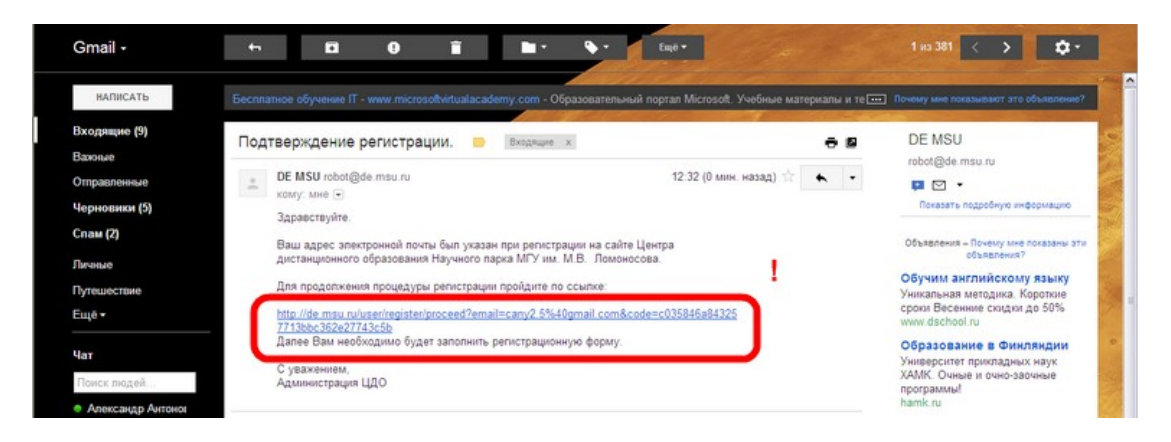

5.) Поля регистрационной формы, отмеченные \*, являются обязательными для заполнения. Заполнив поля, нажмите на ссылку «Продолжить регистрацию».

| центр дистанционного обучения -            | minuows internet cx    | protect               |                |                                                            |                                      |              |
|--------------------------------------------|------------------------|-----------------------|----------------|------------------------------------------------------------|--------------------------------------|--------------|
| N is http://de.msu.ru/user/register        | /proceed?emal=cany2.5% | 40gmail.com8code=c035 | 84648432577138 |                                                            | V R V QIP Search                     |              |
| йп Правка Вид Избраннов Сервис             | Справка Х              |                       | Search         | h Free Software & Games                                    |                                      |              |
| Избранное 🔹 Центр дистанционного об        | бученика               |                       |                |                                                            | 🏠 • 🖾 · 🖾 🖶 • Страница • Безопасност | • Серенс • 👔 |
| Дистанционные курсы і                      | в Московскон           | государств            | енном у        | ниверситете имени М.В.                                     | Ломохосова                           |              |
|                                            |                        | РЕГИСТРАЦИЯ           | главная        | КОНТАКТЫ О ЦЕНТРЕ МГЗ                                      | НАУЧНЫЙ                              |              |
| CHTP.                                      |                        | -                     | -              |                                                            |                                      |              |
|                                            |                        | Ο.                    | 0              |                                                            |                                      |              |
| Анстанционного                             |                        |                       | -              | · · ·                                                      |                                      |              |
| БРАЗОВАНИЯ                                 |                        |                       |                |                                                            |                                      |              |
| HAYSHOLO RAPKA                             | 0                      | 10000                 | Deber          | 2-6                                                        |                                      |              |
| MIY EM. M.S.AUMUHUCUBA                     | логин:                 | Trapons.              | Бонти          | забыли пароль г                                            |                                      |              |
| Курсы                                      | _                      |                       |                |                                                            | Помощь                               |              |
| Nypesi                                     | Поля, отмечения        | не ", обязательны д   | ля заполнения  |                                                            | 1                                    |              |
| Тонск курса:                               | • Фамилияс             |                       |                | Пример:                                                    | Инструкции                           |              |
| Q                                          | * Musc                 |                       |                | Пример:                                                    | Часто задаваемые вопросы             |              |
| 1ГУ - школе                                | OTVIECTBOC             |                       |                | Downep:                                                    |                                      |              |
| бразование и карьера                       |                        |                       |                | Иванович                                                   |                                      |              |
| Онстанционные                              |                        |                       |                | отсутствует в паспорте                                     | регистрации:                         |              |
| подготовительные курсы для<br>абитуриентов | • Non: O               | мужской О женский     |                |                                                            | Ten: +7(495) 939-23-76 .             |              |
| Повышение квалификации и                   | рождения:              | M                     | ~              |                                                            | - +7(495) 930-89-52 O                |              |
| переподготовка в МГУ                       | Страна:                |                       |                |                                                            | ICQ: 347-451-246                     |              |
| Учебные курсы для студентов<br>МГУ         | Индекс:                |                       |                |                                                            | ·                                    |              |
| International courses                      | Область или            |                       |                | Пример:                                                    |                                      |              |
| Помощь и подсказки                         | регионс                |                       |                | Оставьте поле пустым, если вы                              |                                      |              |
| Демоверски курсов                          | Foron MIN              |                       |                | живёте в центральном городе.<br>Поимео                     |                                      |              |
|                                            | селос                  |                       |                | г. Москва                                                  |                                      |              |
|                                            | Agpec:                 |                       |                | Пример:<br>ул. Леникские горы дом. 1                       |                                      |              |
|                                            |                        |                       |                | xopa.1, xs. 121                                            |                                      |              |
|                                            | Hosep                  |                       |                | Если у вас нет паспорта, укажите<br>данные свидетельства о |                                      |              |
|                                            | Davaser [              |                       |                | рождении                                                   |                                      |              |
|                                            | выданс                 | × ×                   | ×              | 1 апреля 1999г.                                            |                                      |              |
|                                            | Kaumanna an            |                       |                | OBJ «Университет» г. Москвы                                |                                      |              |
|                                            | телефонс               |                       |                | +7(495)123-45-67 G                                         |                                      |              |
|                                            | _                      |                       |                | Hoxarvecta, не забывайте указывать<br>кол roocaa           |                                      |              |
|                                            |                        | Продо                 | пжить регистр  | ашию                                                       | 2                                    |              |
|                                            |                        |                       | - particular   |                                                            | _                                    |              |
|                                            |                        |                       |                |                                                            |                                      |              |
|                                            |                        |                       |                |                                                            |                                      |              |

6.) На следующей странице укажите логин и пароль, которые вы в дальнейшем будете использовать для входа на курсы. Завершите регистрацию.

| 🔗 Центр дыстанционного обучения - W                                                                             | indows Internet Expl                                            | lorer                              |                                                                                    |                                                                                          |                                                                                                    | _ F 🔀                  |
|----------------------------------------------------------------------------------------------------|-----------------------------------------------------------------|------------------------------------|------------------------------------------------------------------------------------|------------------------------------------------------------------------------------------|----------------------------------------------------------------------------------------------------|------------------------|
| 🚱 💿 💌 🚺 http://de. <b>msu.ru</b> /user/register/i                                                               | proceed≢anchor                                                  |                                    |                                                                                    |                                                                                          | P QIP Search                                                                                                    | • م                    |
| Файл Правка Внд Избранное Серенс                                                                                | Справка 🛛 🗙 🗍                                                   |                                    | Search Free Software & Games                                                       |                                                                                          |                                                                                                    |                        |
| 👷 Избранное 🌘 Центр дистанционного обу                                                                          | 1401918                                                         |                                    |                                                                                    |                                                                                          | 🏠 • 🔝 - 🖂 🖶 • Страняца • Безол                                                                                                    | асность • Серенс • 🔞 • |
| Акстанционного<br>Кирона<br>Катуноге парка<br>Митчыли и станционного<br>Курсы                                   | Лопин:                                                          | ГОСУДВРСТ<br>РЕГИСТРАЦИЯ<br>Одопь: | ГЛАВНАЯ КОНТАКТЫ О ЦЕН<br>ОО ОО ОО ОО ОО ОО ОО ОО ОО ОО ОО ОО ОО                   | и м е н и М. В. Л с<br>TPE MIY<br>им. И.Л.Оновос<br>(ОСВ ЛЭТТИКСКОГО<br>ОСОВ ЛЭТТИКСКОГО | материализация и пларк<br>Обласски пларк<br>Обласски пларк<br>Облас |                        |
| Поиск курса:<br>                                                                                                | елаемый логин:<br>Введите<br>желаемый<br>пароль:<br>Подтвердите |                                    | —е фавита и/или цифр в количестве не бол<br>о меола (прописная или строчная буква) | не 32. Репктр<br>учитывается.                                                            | Инструкции<br>Часто задаваемые вопросы<br>2<br>Горежа линия помода пси                                                                                                    | 1                      |
| Дистанционные<br>подготовятельные курсы для<br>абчтуриентов<br>Повыжение квалификация и<br>переподготовка в МГУ |                                                                 | Case                               | шить репістрацию                                                                   |                                                                                          | pervectpaquee:<br>ten::::::::::::::::::::::::::::::::::::                                                                                                    |                        |
| Учебные курсы для студентов<br>МГУ                                                                              |                                                                 |                                    |                                                                                    |                                                                                          |                                                                                                    | 1                      |
| International courses                                                                                           |                                                                 |                                    |                                                                                    |                                                                                          |                                                                                                    |                        |
| Помощь и подсказки                                                                                              |                                                                 |                                    |                                                                                    |                                                                                          |                                                                                                    |                        |
|                                                                                                    |                                                                 |                                    |                                                                                    |                                                                                          |                                                                                                    |                        |
|                                                                                                    |                                                                 |                                    |                                                                                    |                                                                                          |                                                                                                    | 6 · * 10% ·            |

<u>Внимание!</u> Логин и пароль должны состоять из символов латинского алфавита и/или цифр в количестве не более 32. Регистр символа (прописная или строчная буква) учитывается.

7.) Перейдите на страницу «Оформление договора». Для этого Вам необходимо опять выйти на страницу интересующего вас курса и нажать ссылку «Записаться» в таблице, где указаны сроки обучения. (пункты 1. и 2. настоящего руководства)

| 🥭 ЦДО: Информация о курсе - Windo                           | ws Internet Explorer                                                                                                    |                                                                                                    |                                                                                                    |                                 | _ 6 🛛                  |
|-------------------------------------------------------------|----------------------------------------------------------------------------------------------------|----------------------------------------------------------------------------------------------------|----------------------------------------------------------------------------------------------------|---------------------------------|------------------------|
| 🚱 🔍 💌 hittp://de. <b>msu.ru</b> /course/dspi                | lay?course=797                                                                                                    |                                                                                                    |                                                                                                    | P QIP Search                    | <u>م</u> ]             |
| Файл Праека Вид Избранное Серенс                            | Справка 🛛 🗙 🗍                                                                                                    | Se Se                                                                                                    | arch Free Software & Games                                                                                                    |                                 |                        |
| 🚖 Избранное 🛛 🔹 ЦДО: Информация о кур                       | ce                                                                                                    |                                                                                                    |                                                                                                    | 🏠 • 🔯 · 🖾 🏯 • Страница • Безоп  | асность • Серенс • 🔞 • |
| Дистанционные курсы                                         | в Московском                                                                                                    | государственном                                                                                                    | университете имени М.В                                                                                                    | Ломокосова                      |                        |
| Центр<br>Акстанционного<br>БРАЗОВАНИЯ                       |                                                                                                    | РЕГИСТРАЦИЯ ГЛАВНАЯ                                                                                                    | KOHTAKTЫ O LIEHTPE MYY<br>SKK. H.J. JOHN<br>SKK. H.J. JOHN<br>SKK. JOHN<br>SKK. JOHN | научный<br>парк                 |                        |
| MIY UM. M.B.ADMOHOCOBA                                      | Логин:                                                                                                    | Паропь: Войти                                                                                                    | Забыли пароль?                                                                                                    |                                 |                        |
| () Kunch                                                    | 🐿 Образован                                                                                                    | ие и карьера                                                                                                    |                                                                                                    |                                 |                        |
| Курсы                                                       | 🖬 Дело                                                                                                    | вое и профессиональное ра                                                                                                    | азвитие                                                                                                    |                                 |                        |
| Поиск курса:                                                |                                                                                                    | Дистанционные курсы по г                                                                                                    | ражданскому сектору                                                                                                    |                                 |                        |
|                                                             | Организация                                                                                                    | работы с добровольца                                                                                                    | ами в НКО и услуги добровольче                                                                                                    | ских                            |                        |
| МГУ - школе                                                 | Havano punca                                                                                                    | Окончание кирса                                                                                                    | Гров Зарист                                                                                                    |                                 |                        |
| Образование и карьера                                       | 26-03-2012                                                                                                    | 13-05-2012                                                                                                    | свободный вход записат                                                                                                    | a ca                            |                        |
| Дистанционные<br>подготовительные курсы для<br>абитуриентов | Описание                                                                                                    |                                                                                                    |                                                                                                    |                                 |                        |
| Повышение квалификации и переподготовка в МГУ               | добровольческих ц<br>организаций (него                                                                                                    | то осучения «срганизация расс<br>зентров» предназначен для сотр<br>сударственных, муниципальных                                                                                                    | лы с дооровольцами в нко и услум<br>удников и добровольцев некоммерческих<br>и государственных социальной сферы),                                                                                                    |                                 |                        |
| Учебные курсы для студентов<br>МГУ                          | поддерживающих и                                                                                                    | л развивающих добровольчество                                                                                                    |                                                                                                    |                                 |                        |
| International courses                                       | Слушателями наст<br>«Вектор доброволя                                                                                                    | оящего курса обучения являются<br>ьчества – УВЕРЕННОСТЬ», реаг                                                                                                    | я специалисты организаций-участников прог)<br>пизуемой в 2012 году при поддержке Министе                                                                                                    | раммы                           |                        |
| Помощь и подсказки                                          | экономического ра                                                                                                    | изентия РФ.                                                                                                    |                                                                                                    |                                 |                        |
| Деноверсии курсов                                           | Автор курса: Санкт<br>общественная орга<br>добраеольчества и<br>Общество трижды<br>и обучающие прогр<br>вклад в развитие б<br>К разработке и про<br>организаций и выс<br>добраеольческих и           | -Петербургская реялональная б<br>иназация «Елотеорительное о<br>іблаготворительности – приором<br>здостовко Национальной общес<br>реольческий центра, по специал<br>замны, за иногопетнияї<br>паютверительности и доброволі<br>зведению курса обучения притла<br>шей школы. В рамках курса расс<br>ікора         | паготворительная<br>досство «Невский Ангель. Развитие<br>телы даятельности Общаства в течение 24 л<br>тезеной награды в облагти добровольчества<br>компинациями, за имновационные техно-<br>вчества в Российской Федерации.<br>ишены специалисты партнерских некоммерче<br>хатариваются такле важные для рухеводитен<br>наторое) вопроясь, яка привление                                                                                                    | т.<br>по<br>полик<br>Новк<br>ей |                        |
|                                                             | добровольцей и не<br>добровольцами и<br>мониторини и оцен-<br>разрешения конфт<br>социальное проек<br>деятельности и ра<br>специалистов.<br>Курс предоставляе<br>добровольчества,<br>представителями | финансовые методы клотикрое<br>роликрованне добровольческої<br>ка добровольного труда, посщир<br>циктое при работе с добровольческого<br>циктое при работе с добровольческого<br>зактико услуг добровольческого<br>и возможность получить базовы<br>систекалтизировать имеющийся<br>систекалтизировать имеющийся | сания, методы организации работы с<br>иние добрасольшев, методы управления и<br>ами, RP - добрасольческой деятельности и<br>ами, Прорамиль, часть курса лосящена<br>дентра, формированию и деятельности сети<br>е знания, и информацию вобласти<br>оли та знания, облениться опытом с<br>ооли та знания, облениться опытом с                                                                                                    | onur e                          |                        |
|                                                             |                                                                                                    |                                                                                                    |                                                                                                    | <b>Интернет</b>                 | √6 • € 100% •          |

# 8.) Заполнив все необходимые строки в предложенной форме, нажмите на ссылку «Оформить договор»

| ЦДО: Оформление договора - Win           | dows Internet E        | xplorer               |              |                                               |        |                                               |                                 | - 8               |
|------------------------------------------|------------------------|-----------------------|--------------|-----------------------------------------------|--------|-----------------------------------------------|---------------------------------|-------------------|
| 🕈 💽 🔻 🚺 http://de.msu.ru/course/ene      | oli?class=1890         |                       |              |                                               |        |                                               | P QIP Search                    | م ا               |
| йп Правка Внд Избранное Серенс           | Справка                | ×                     |              |                                               | Search | ree Software & Games                          |                                 |                   |
| Избранное 🌸 ЦДО: Оформление дого         | еора                   |                       |              |                                               |        |                                               | 🐴 • 🔯 👘 • Страница • Безопаснос | ть • Серенс • 🔞 • |
| MIT UM. M.B.AUMUNULUBA                   |                        |                       |              |                                               |        |                                               |                                 |                   |
| Э Личная панель                          |                        |                       | Офо          | рмлени                                        | е до   | овора                                         | О. Помощь                       |                   |
|                                          |                        | Kypc: Opr             | энизэшия раб | оты с доброе                                  | опьца  | и в НКО и услуги добровольческих              | 0                               |                   |
| аши курсы                                |                        | LIGH OF A             | пров         |                                               |        |                                               | Инструкции                      |                   |
| аш профиль                               | 06)                    | начало 20/<br>/чения: | 03-2012      |                                               |        |                                               | Часто задаваемые вопросы        |                   |
| невники                                  | Конец обу              | чения: 13/            | 05-2012      |                                               |        |                                               |                                 |                   |
| формить дневник                          | CTO                    | имость: бес           | ллатно       |                                               |        | Descene (cheased >>>                          |                                 |                   |
|                                          |                        |                       |              |                                               |        |                                               |                                 |                   |
| В Курсы                                  | Пожалуйста в           | внимательн            | о проверьте  | репистрации                                   | нные . | анные, так как они автоматически              |                                 |                   |
| all hour                                 | переносятся і          | в договор.            | e openepere  | per le per per per per per per per per per pe |        |                                               |                                 |                   |
| оиск курса:                              |                        |                       |              |                                               |        |                                               |                                 |                   |
| Q                                        | Поля, отмечен          | нные * , обл          | язательны дл | з заполнени                                   | я.     | 1                                             |                                 |                   |
| ГУ - школе                               | • Фамилия:             | Иванов                |              |                                               | П      | ep;                                           |                                 |                   |
| бразование и карьера                     | * Mass:                | Иван                  |              |                                               | 10     | rep:                                          |                                 |                   |
| станционные                              | Onioctros              |                       |              |                                               | 20     | 1                                             |                                 |                   |
| одготовительные курсы для<br>битуриентов | 01460180.              | иванович              |              |                                               | 70     | a DERA                                        |                                 |                   |
| опышение квалификации и                  |                        |                       |              |                                               | 00     | текте пустым люлько если отсутствует<br>порте |                                 |                   |
| реподготовка в МГУ                       | * Пол:                 | • мужско              | й Оженский   |                                               |        |                                               |                                 |                   |
| чебные курсы для студентов               | Дата                   | ~                     | ~            | ~                                             |        |                                               |                                 |                   |
| nternational courses                     | * Страна:              |                       |              |                                               | ~      |                                               |                                 |                   |
| омощь и подсказки                        | Почтовый               |                       |              |                                               |        |                                               |                                 |                   |
|                                          | индекс:<br>Область или |                       |              |                                               | In     | rep:                                          |                                 |                   |
| enouchen states                          | регисн:                |                       |              |                                               | Ma     | DECKAR ODRACTE                                |                                 |                   |
|                                          |                        |                       |              |                                               | U.C.   | альном городе.                                |                                 |                   |
|                                          | Город или              |                       |              |                                               | 0      | rep:                                          |                                 |                   |
|                                          | Адрес:                 |                       |              |                                               | n      | e tep:                                        |                                 |                   |
|                                          | 0.0000000              |                       |              |                                               | y2     | Ленинские горы дом. 1 жорп.1,                 |                                 |                   |
|                                          | Hosep                  |                       |              |                                               | E      | V BAC HET RACRODTA, VKRWATE                   |                                 |                   |
|                                          | nacnopra:              |                       |              |                                               | да     | ые свидетельства о рождении                   |                                 |                   |
|                                          | Паспорт                | M                     | ~            | ×                                             |        | нер:<br>селя 1999г.                           |                                 |                   |
|                                          |                        |                       |              |                                               | 01     | «Университет» г. Москвы                       |                                 |                   |
|                                          | Контактный             |                       |              |                                               |        | +7(495)123-45-67 6                            |                                 |                   |
|                                          | resiegeon              |                       |              |                                               | -      | алуйста, не забывайте указывать код           |                                 |                   |
| 1                                        | C                      |                       | 2            |                                               | ro     | upa:                                          |                                 |                   |
|                                          | Оформить до            | оговор                | 2            |                                               |        |                                               |                                 |                   |
|                                          |                        |                       |              |                                               |        |                                               |                                 |                   |

После чего Вы увидите суммарную информацию о договоре.

| ditto: randoprantina o distonope - m                                                                      | indows internet expore                        | •                                                                                                    |                                                |                                                                                                    |                        |
|----------------------------------------------------------------------------------------------------|-----------------------------------------------|----------------------------------------------------------------------------------------------------|------------------------------------------------|----------------------------------------------------------------------------------------------------|------------------------|
| 🗿 🕑 💌 🚺 hittp://de. <b>msu.ru</b> /conkract/d                                                             | isplay?contract=10115                         |                                                                                                    |                                                | P QP Search                                                                                                    | ٩                      |
| айл Правка Вид Избраннов Серенс                                                                           | с Справка 🛛 🗙                                 | Search Fr                                                                                                    | ree Software & Games                           |                                                                                                    |                        |
| Избранное 🔹 ЦДО: Информация о до                                                                          | roeope                                        |                                                                                                    |                                                | 👌 • 🔯 🗉 📾 • Страница • Безога                                                                                                    | асность • Серенс • 🔞 • |
| Дистанционные курсы                                                                                       | в Московском                                  | государственном ун                                                                                                    | иверситете имени                               | М.В.Ломожосова                                                                                                    |                        |
| Центр<br>Аистанционного<br>Бразования                                                                     |                                               | РЕГИСТРАЦИЯ ГЛАВНАЯ                                                                                                    | KOHTAKTЫ O LEHTPE                              | м. К.В.Лонороссия<br>ин. К.В.Лонороссия<br>В.К.В.Лонороссия<br>В.К.В.В.В.В.В.В.В.В.В.В.В.В.В.В.В.В.В.В |                        |
| HAYNHOID NAPKA<br>Miy um. M.B.Aomohocoba                                                                  | Иванов Иван Иванович                          | (test1)   Выйти                                                                                                    | ПЕРЕЙТИ                                        | к курсам 🕗                                                                                                    |                        |
| Личная панель     Личная панель     ваш курсы     Ваш профиль     Дневники     Оформить дневник     Курсы | Ин с<br>Курс<br>Сроки проведения<br>Слушатель | рормация о договоре :<br>Организация работы с добревольца<br>добревольческих центров<br>2 2003-2012 — 1305-2012<br><sup>6</sup> ФИО:<br>Изанов Изан-Изанови-<br>Дата рождения:<br>Адрес: | 20120406-10115<br>Доосес<br>мин в НКО и услуги | рэээ<br>Инструкции<br>Часто задаваеные вопросы                                                                                                    |                        |
| Поиск курса:<br>Ф<br>МГУ - школе<br>Образование и карьера                                                 |                                               | Butan<br>Teneğon:<br>e-mail:<br>cany2 5@prail.com                                                                                                    |                                                |                                                                                                    |                        |
| Дистанционные<br>подготовительные курсы для<br>абитуриентов                                               |                                               |                                                                                                    |                                                |                                                                                                    |                        |
| Повышение квалификации и<br>переподготовка в МГУ                                                          |                                               |                                                                                                    |                                                |                                                                                                    |                        |
| Учебные курсы для студентов<br>МГУ                                                                        |                                               |                                                                                                    |                                                |                                                                                                    |                        |
| International courses                                                                                     |                                               |                                                                                                    |                                                |                                                                                                    |                        |
| Помощь и подсказки                                                                                        |                                               |                                                                                                    |                                                |                                                                                                    |                        |
| Демоверсии курсов                                                                                         |                                               |                                                                                                    |                                                |                                                                                                    |                        |
|                                                                                                    |                                               |                                                                                                    |                                                |                                                                                                    |                        |
|                                                                                                    |                                               |                                                                                                    |                                                | <b>O</b> 14 mm m                                                                                                    |                        |

Внимание! Попасть на курс сразу же, Вам не удастся! Для того, что бы регистрация на курсе прошла полностью, Вам необходимо выйти из своего логина, после чего опять войти на сайт. Курс будет доступен.

9.) После входа на сайт, нажмите на ссылку «Ваши курсы» в разделе «Личная панель»

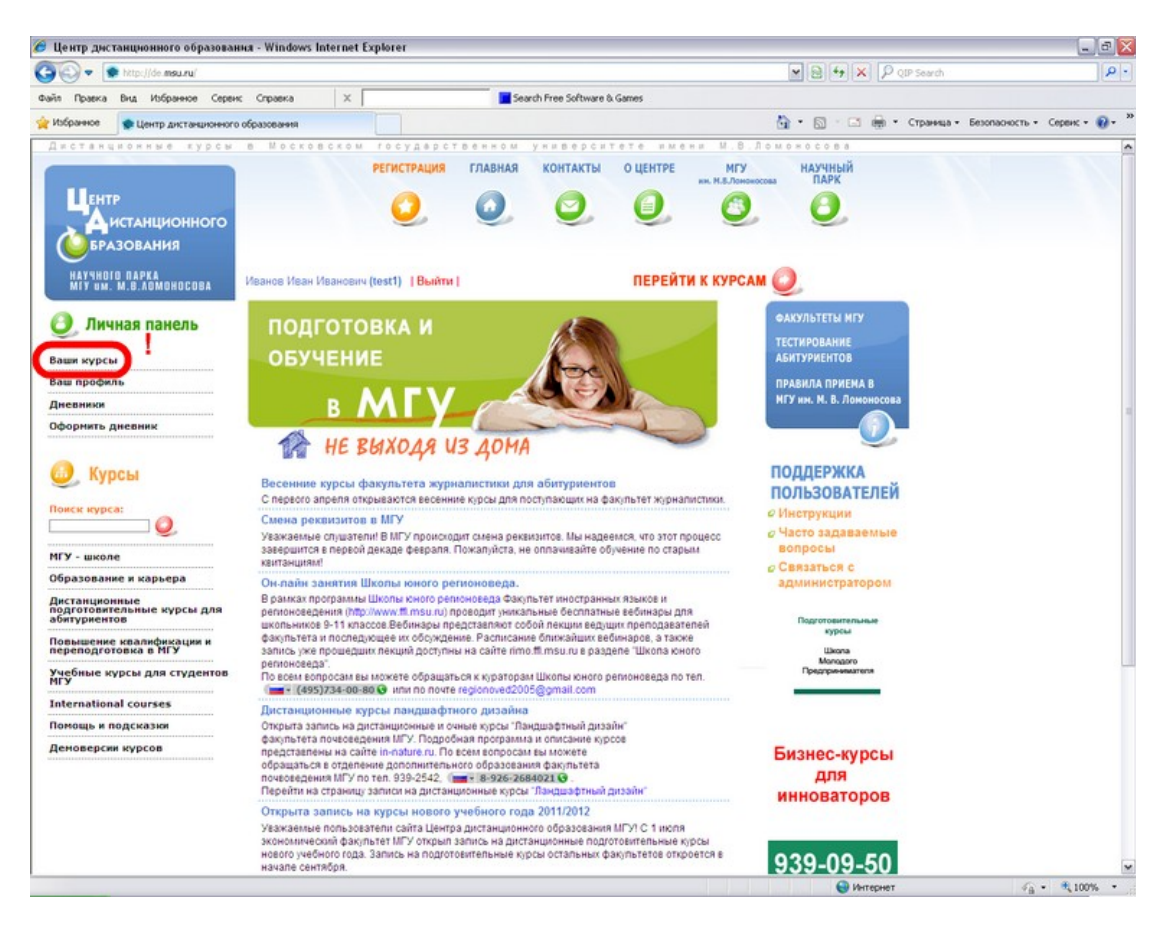

### 10.) В появившейся таблице нажмите на ссылку с названием курса

| 🤗 ЦДО: Вашн курсы - Windows Inter                           | net Explorer                   |                                  |                        |                                      |                                               |                            |                      | - 6                              |
|-------------------------------------------------------------|--------------------------------|----------------------------------|------------------------|--------------------------------------|-----------------------------------------------|----------------------------|----------------------|----------------------------------|
| 🚱 🕘 🔻 💽 hittp://de. <b>msu.ru</b> /user/pane                | 4                              |                                  |                        |                                      |                                               |                            | P QIP Search         | h                                |
| Файл Правка Вид Избранное Серен                             | с Справка                      | ×                                |                        | Search Free                          | Software & Games                              |                            |                      |                                  |
| 👷 Избранное 🍵 ЦДО: Ваши курсы                               |                                |                                  |                        |                                      |                                               | 6                          | 🔓 • 🔝 - 🖾 🖶 • Страни | ца • Безопасность • Серенс • 🔞 • |
| Дистанционные курсы                                         | в Московс                      | ROM FOCY                         | дерстве                | нном унив                            | ерситете им                                   | ени М.В.Лом                | 0 = 0 C 0 B 8        |                                  |
| Центр<br>Аистанционного                                     |                                | PETW                             | ТРАЦИЯ                 | ГЛАВНАЯ КО                           | HTAKTЫ O LEHTP                                | Е МГУ<br>жж. М.В.Лононосов | научный<br>парк<br>О |                                  |
| БРАЗОВАНИЯ<br>Научнојо парка<br>Мју им. М.В.Ломоносова      | Иванов Иван Ива                | нович (test1)                    | Выйти                  |                                      | ПЕРЕ                                          | ЙТИ К КУРСАМ (             | 0                    |                                  |
| Дичная панель                                               |                                |                                  |                        | Ваши ку                              | рсы                                           |                            | Архив                |                                  |
| ваш профиль<br>Дневники                                     | Вы записаны<br>Начало<br>курса | слушателем<br>Окончание<br>курса | на курсы:<br>Стоимость | Пер                                  | жити на курс                                  | Информация о договоре      |                      |                                  |
| Офорнить дневник                                            | Организация ра                 | боты с добров                    | ольцами в Н            |                                      | oona recente gentpop                          |                            |                      |                                  |
| Курсы поиск нурса:                                          | 26/03-2012                     | 13/05-2012                       | свободн<br>вх          | Организация рабо<br>НКО и услуги доб | ты с добровольцами в<br>ровольческих центровь | [20120406-10115]           |                      |                                  |
| МГУ - школе                                                 |                                |                                  |                        |                                      |                                               |                            |                      |                                  |
| Образование и карьера                                       |                                |                                  |                        |                                      |                                               |                            |                      |                                  |
| Дистанционные<br>подготовительные курсы для<br>абитуриентов |                                |                                  |                        |                                      |                                               |                            |                      |                                  |
| Повышение квалификации и<br>переподготовка в МГУ            |                                |                                  |                        |                                      |                                               |                            |                      |                                  |
| Учебные курсы для студентов<br>МГУ                          |                                |                                  |                        |                                      |                                               |                            |                      |                                  |
| International courses                                       |                                |                                  |                        |                                      |                                               |                            |                      |                                  |
| Помощь и подсказки                                          |                                |                                  |                        |                                      |                                               |                            |                      |                                  |
| Демоверсии курсов                                           |                                |                                  |                        |                                      |                                               |                            |                      |                                  |
|                                                             |                                |                                  |                        |                                      |                                               |                            |                      | G . \$ 100% ·                    |

#### 11.) Получайте удовольствие от обучения и общения с коллегами.

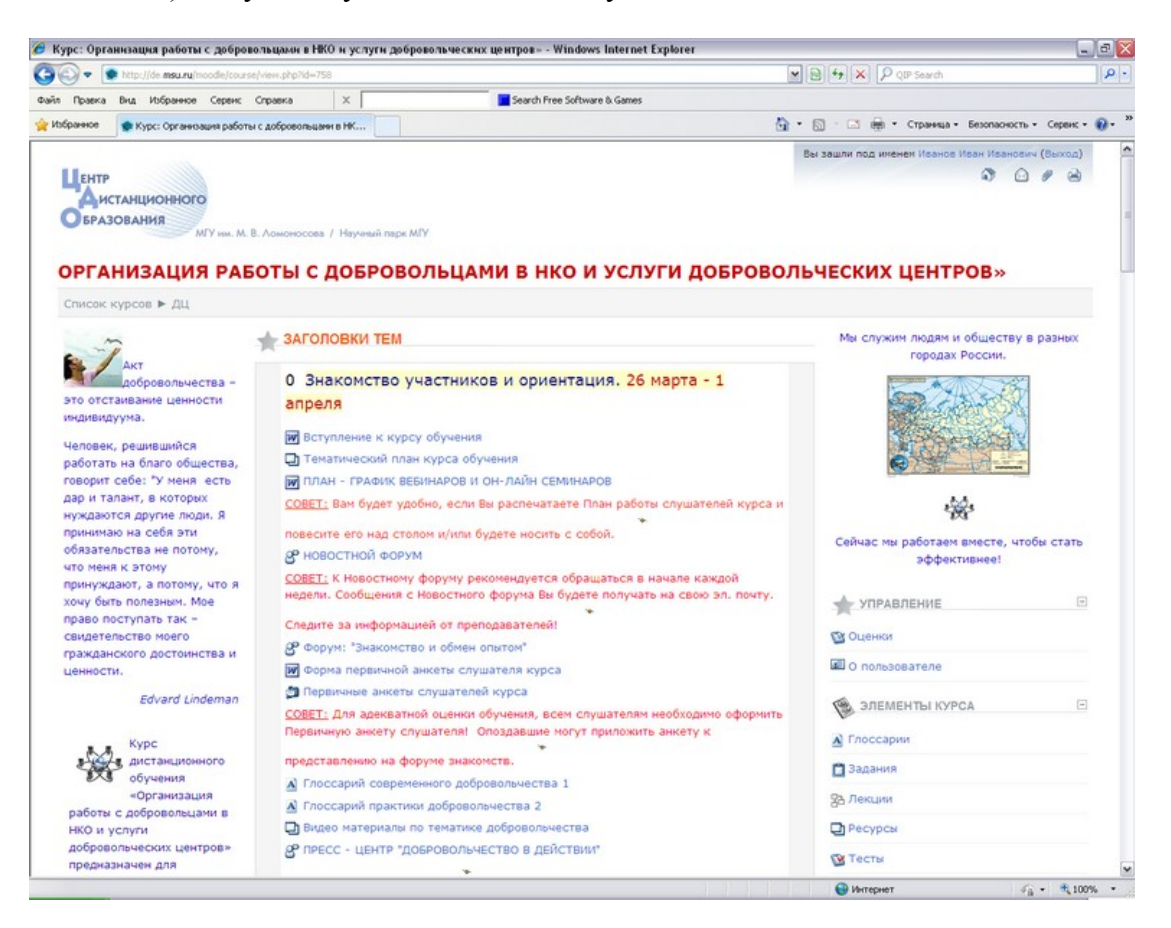